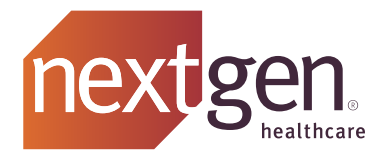

# User Guide for NextGen<sup>®</sup> PxP Portal, 21.5.2

NOTICE: This document contains information that is confidential and proprietary to NextGen Healthcare, Inc. and its subsidiaries and affiliates ("Company") and is intended for use solely by Company's authorized clients. This document may not be copied, reproduced, published, displayed, otherwise used, transmitted, or distributed in any form by any means as a whole or in any part, nor may any of the information it contains be used or stored in any information retrieval system or media, translated into another language, or otherwise made available or used by anyone other than the authorized client to whom this document was originally delivered without the prior, written consent of Company.

By retaining or using this document, you represent that you are a client or an authorized representative of a client of Company who is authorized to use this document under one or more agreements between you and Company now in force, and that you will use this document and the information it contains solely as and to the extent those agreements permit. Any other use or distribution of the contents of this document, as a whole or in any part, is prohibited. Although we exercised great care in creating this publication, Company assumes no responsibility for errors or omissions that may appear in this publication and reserves the right to change this publication at any time without notice.

© 2021 NXGN Management, LLC. All Rights Reserved.

NextGen is a registered trademark of NXGN Management, LLC. Mozilla and Firefox are trademarks of the Mozilla Foundation in the U.S. and other countries. Apple is a registered trademark of Apple Inc. Safari is a registered trademark of Apple Inc. All other names and marks are the property of their respective owners.

## **Contents**

| Chapter 1              | NextGen PxP Portal Features                   | 5  |
|------------------------|-----------------------------------------------|----|
| Web B                  | Browser Requirements                          | 5  |
| Chapter 2              | Activating NextGen PxP Portal Account         | 6  |
| Activa                 | te NextGen PxP Portal Account                 | 6  |
| Chapter 3              | Create Patient Account in NextGen PxP Portal  | 10 |
| Chapter 4              | Reset Password                                | 12 |
| Chapter 5              | Retrieve Username                             | 14 |
| Chapter 6              | Configuring Patient Accounts                  | 15 |
| Config                 | ure Language                                  | 15 |
| Update                 | e Patient Profile Information                 |    |
| Chapter 7              | Enterprise-Level Enrollment                   | 19 |
| Manag                  | ing Multiple Practices in NextGen PxP Portal  |    |
| Chapter 8              | Linking Guardian and Dependent Accounts       | 21 |
| Enroll                 | as Guardian for Dependent Patient             |    |
| Viewin                 | ng Linked Accounts in NextGen PxP Portal      |    |
| Chapter 9              | Trusted Representative                        | 25 |
| Invite                 | a Trusted Representative                      |    |
| Enroll                 | as a Trusted Representative                   |    |
| Change                 | e the Access Rights of Trusted Representative |    |
| Chapter 1              | 0 Message                                     | 30 |
| View M                 | Messages                                      |    |
| Reply                  | to Message                                    |    |
| Archiv                 | e Message                                     |    |
| Unarch                 | nive Message                                  |    |
| Asking                 | g a Question                                  |    |
| Sub                    | omit a Question                               |    |
| Chapter 1 <sup>4</sup> | 1 Managing Appointments                       | 36 |

| Submit Appointment Requests                        |    |
|----------------------------------------------------|----|
| View Appointment Requests                          |    |
| Chapter 12 Overview of Patient Self Scheduling     | 39 |
| Chapter 13 Medication Renewal Requests             | 40 |
| Submit Medication Renewal Requests                 | 40 |
| Chapter 14 Managing Payments                       | 47 |
| Pay Bills Without Logging On to NextGen PxP Portal |    |
| Pay Bills Through NextGen PxP Portal               |    |
| Chapter 15 Health Forms                            | 52 |
| Submit Health Forms                                |    |
| Chapter 16 Health Records                          | 54 |
| Access Health Records                              |    |
| Share Personal Health Record                       |    |
| Download Personal Health Record                    |    |
| Request Personal Health Record                     |    |
| Chapter 17 Patient Education                       | 58 |
| Access Patient Education Material                  |    |

#### CHAPTER 1

## NextGen PxP Portal Features

NextGen<sup>®</sup> PxP Portal is a fast, reliable, and easy-to-use platform where patients can view health information anytime. It is a convenient, safe, and secured environment through which patient can communicate with you.

NextGen PxP Portal enables patient to do the following:

- Manage messages
- Submit a question to you
- Request for an appointment
- Schedule an appointment
- Request for prescription renewal
- Pay bills
- Access health forms
- Access health records

#### Web Browser Requirements

NextGen PxP Portal works best with the following browsers.

- Microsoft Edge
- Mozilla® Firefox<sup>®</sup> (latest 2 versions)
- Google Chrome<sup>™</sup> (latest 2 versions)
- Apple Safari<sup>®</sup> (latest 2 versions)
- Mobile Apple Safari (IOS)
- Mobile Google Chrome (Android)

The latest versions of internet browsers, support 128-bit SSL encryption (which is a way of making information secure). To determine if the browser supports 128-bit encryption, click **Help** on the browser's menu bar and select About. If the browser does not support 128-bit SSL encryption, visit the respective company website and upgrade.

#### C hapter 2

# Activating NextGen PxP Portal Account

When a patient visits your practice, you must create an account for the patient in NextGen<sup>®</sup> Enterprise EHR or NextGen<sup>®</sup> Enterprise PM, and send the enrollment invitation to the patient's registered email address. The patient must activate their NextGen PxP Portal account to access their health records and communicate with you through the platform.

## Activate NextGen PxP Portal Account

A patient can activate the NextGen PxP Portal account by clicking **Sign Up!** in the enrollment invitation email sent by the Practice.

1. Open the enrollment invitation email.

| Hi Patient,  |                                                                      |
|--------------|----------------------------------------------------------------------|
|              | has made it easier for you to communicate with us online             |
| Our passw    | ord-protected website offers convenient features that can save you   |
| time. Creat  | ing an account is fast and easy!                                     |
|              |                                                                      |
|              | Sign Up!                                                             |
| Once you'v   | e signed up for an account, you'll have 24/7 access to our convenier |
| online servi | ices.                                                                |
| Having tro   | uble? Copy and paste this url into your web browser:                 |
| https://ww   | w.medfusion.net/districtmedical-24659/portal/#/user/activate?        |
| 7a3dcbbd0    | 183c&activationCode=R8879H4W                                         |
|              |                                                                      |
| Thank you,   |                                                                      |
|              |                                                                      |
|              |                                                                      |

- **2.** Do one of the following:
  - Click Sign Up!
  - Copy the URL in the email and paste it in your web browser.
  - A verification page opens.

| Please Verif                | y Some Information<br>inth and zip code so that we can verify you. | 1  |          |
|-----------------------------|--------------------------------------------------------------------|----|----------|
| ZIP code                    |                                                                    |    |          |
| Date of birth<br>Month • Da | y Year                                                             |    |          |
| Cancel                      |                                                                    | -A | Continue |

- **3.** Enter the zip code and date of birth.
- 4. Click Continue.

The Welcome! Create Security Details page opens.

| Jsername                                                                                                    | Secret Question     |
|----------------------------------------------------------------------------------------------------|---------------------|
| Paseword                                                                                                    | Answer              |
| rour password must contain 8-32 characters, include no<br>common words, and futfill three of the following:<br>one capital letter<br>one number<br>one number<br>one symbol (あれ病会17) | Phone Type Mobile * |
| Primary Location                                                                                                    |                     |

- 5. To set up the account security details, do the following:
  - **a.** Type the desired user name.

The user name must be unique and can contain 6-256 characters. It can be a combination of alpha numeric and special characters (without any space). The user name is not case sensitive.

**b.** Type the desired password.

The patient must choose a password that is easy to remember, but difficult for others to guess. The password can contain 8-32 characters, but should not include common words. The password should have at least three of the following:

- One uppercase letter (A-Z)
- One lower case letter (a-z)
- One digit (0-9)
- One special character (&%#@!?)
- c. Select a security question and type the answer for the security question.

**Note:** The selected security question is used for account verification while resetting the password.

- **d.** Enter the phone number, and select the phone type.
- e. From the Primary Location list, select patient's location.

#### 6. Click Enter Portal.

The NextGen PxP Portal account is activated and the NextGen PxP Portal home page opens.

 $C\,{\rm H\,A\,P\,T\,E\,R}\ 3$ 

# Create Patient Account in NextGen PxP Portal

Patients can create an account in NextGen PxP Portal to access their health records and communicate with you.

1. On the NextGen PxP Portal logon page, click **Create new account**. The **Patient Information** page opens.

| Patient Information                                                |                       |
|--------------------------------------------------------------------|-----------------------|
| Please enter the patient's information to create a secure account. |                       |
| Patient first name                                                 | Address               |
| Last name                                                          | Address (second line) |
| Email address                                                      | City                  |
| Gender<br>© Female © Male                                          | State ZIP code        |
|                                                                    | State   Date of birth |
|                                                                    | Month   Day Year      |
| Back                                                               | Next                  |

2. Enter the patient details and click Next. The Create Security Details page opens.

| User name                                                                                                    | Secret Question                          |
|----------------------------------------------------------------------------------------------------|------------------------------------------|
| Password                                                                                                    | Answer                                   |
| Your password must contain 8-32 characters, include no<br>common words, and fulfill three of the following:<br>one capital letter<br>one lower case letter<br>one number<br>one symbol (&%#@!?) | Phone Type Mobile *                      |
| Primary Location                                                                                                    |                                          |
| Cary +                                                                                                    |                                          |
|                                                                                                    |                                          |
| By creating an account, I accept my health care provider's Notice of I                                                                                                    | Privacy Policy and the Terms of Service. |
| By creating an account, I accept my health care provider's Notice of I                                                                                                    | Privacy Policy and the Terms of Service. |

- **3.** To set up the account security details, do the following:
  - **a.** Type the desired user name.

The user name must be unique and can contain 6-256 characters. It can be a combination of alpha numeric and special characters (without any space). The user name is not case sensitive.

**b.** Type the desired password.

The patient must choose a password that is easy to remember, but difficult for others to guess. The password can contain 8-32 characters, but should not include common words. The password should have at least three of the following:

- One uppercase letter (A-Z)
- One lower case letter (a-z)
- One digit (0-9)
- One special character (&%#@!?)
- c. Select a security question and type the answer for the security question.

**Note:** The selected security question is used for account verification while resetting the password.

- d. Enter the phone number, and select the phone type.
- e. From the Primary Location list, select patient's location.
- 4. Click Enter Portal.

The NextGen PxP Portal account is created and the NextGen PxP Portal home page opens.

 $C \, {\rm H}\, {\rm A}\, {\rm P}\, {\rm T}\, {\rm E}\, {\rm R} \ 4$ 

## **Reset Password**

A patient can reset their NextGen PxP Portal password.

1. On the NextGen PxP Portal logon page, click I forgot my user name and/or password. The Help with Sign In page opens.

| Help with Sign In                                         | × |
|-----------------------------------------------------------|---|
| Enter your email or user name and we'll help you sign in. |   |
| Email or user name:                                       |   |
| Continue                                                  |   |

- 2. Type the email address or user name, and then click **Continue**.
  - The patient receives an email containing the user name and a button to reset the password.

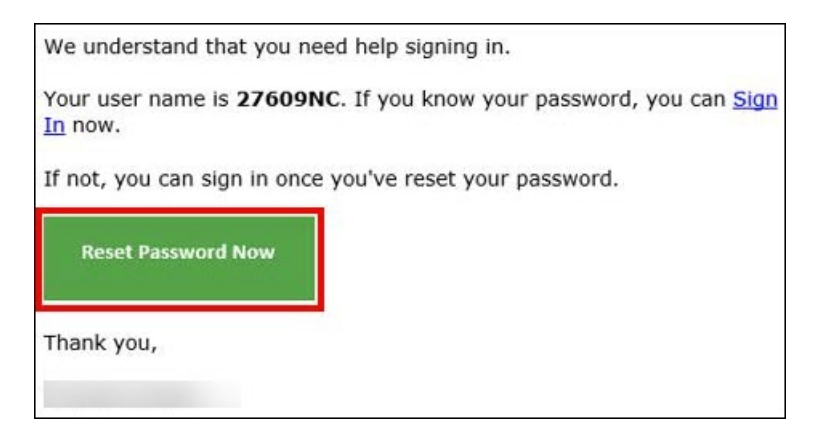

3. Click Reset Password Now.

The Help with Sign In page opens.

| Hello, Jessicascott<br>Your user name is: <b>27609NC</b><br>If you know your password, you can <u>Sign In Now.</u><br>In order to reset your password, please answer your security question.<br>What was the name of your first pet? |                                 | Help with                                        | n Sign In                      |  |
|----------------------------------------------------------------------------------------------------|---------------------------------|--------------------------------------------------|--------------------------------|--|
| Your user name is: 27609NC<br>If you know your password, you can <u>Sign In Now.</u><br>In order to reset your password, please answer your security question.<br>What was the name of your first pet?                               | Hello, Jessica                  | scott                                            |                                |  |
| In order to reset your password, please answer your security question.<br>What was the name of your first pet?                                                                                                    | Your user nan<br>If you know yo | e is: 27609NC<br>ur password, you can <u>Sig</u> | n In Now.                      |  |
| What was the name of your first pet?                                                                                                    | In order to res                 | et your password, please a                       | answer your security question. |  |
|                                                                                                    | What w                          | as the name of your first p                      | et?                            |  |

- 4. Type the answer to the security question selected during account activation.
- 5. Click Continue to Reset Password.

The  $\ensuremath{\mathsf{Reset}}$  your  $\ensuremath{\mathsf{Password}}$  page opens.

6. Type a new password in the New password and Confirm password fields.

The password must be easy to remember, but difficult for others to guess. The password can contain 8-32 characters, include no common words, and have at least three of the following:

- One upper case letter (A-Z)
- One lower case letter (a-z)
- One digit (0-9)
- One special character (&%#@!?)
- 7. Click Save and Enter Portal.

The patient's password is reset.

#### $C\,{\rm H\,A\,P\,T\,E\,R}~5$

## Retrieve Username

A patient can retrieve their NextGen PxP Portal user name.

1. On the NextGen PxP Portal logon page click I forgot my user name and/or password.

| Sign In                                                      |
|--------------------------------------------------------------|
| User name                                                    |
|                                                              |
| Password                                                     |
|                                                              |
| Sign In                                                      |
| Remember user name<br>I forgot my user name and/or password. |

The Help with Sign in page opens.

2. Type the patient's email address and click **Continue**.

|           | Help \               | with Si                                       | gn In                                                                                                    |                                                                                      | ×                                                                                           |
|-----------|----------------------|-----------------------------------------------|----------------------------------------------------------------------------------------------------|--------------------------------------------------------------------------------------|---------------------------------------------------------------------------------------------|
| Enter y   | our email or u       | ser name and                                  | we'll help you s                                                                                                    | ign in.                                                                              |                                                                                             |
| ser name: |                      |                                               |                                                                                                    |                                                                                      |                                                                                             |
|           |                      |                                               |                                                                                                    |                                                                                      |                                                                                             |
|           |                      |                                               |                                                                                                    | 0                                                                                    |                                                                                             |
|           | Enter y<br>ser name: | Help N<br>Enter your email or u<br>Iser name: | Help with Signature of the set of the set of | Help with Sign In<br>Enter your email or user name and we'll help you s<br>ser name: | Help with Sign In<br>Enter your email or user name and we'll help you sign in.<br>ser name: |

An email with the patient's username is sent to the patient's email address, and the patient receives a message confirming that the email has been delivered successfully.

The patient can retrieve the NextGen PxP Portal user name from the email.

#### $C \, \text{hapter} \, 6$

## **Configuring Patient Accounts**

Patients can configure the following in their NextGen PxP Portal accounts.

- Language
- Profile
- Security Settings
- Preferences
- Account Activity

### **Configure Language**

Patients can view their NextGen PxP Portal account in their preferred language. Currently, English, Spanish, Chinese Simplified and Chinese Traditional are available.

- 1. Open NextGen PxP Portal.
- 2. In the upper-right corner of the home page, select the preferred language.

| Walcome,        | English Account   | Sign Out |
|-----------------|-------------------|----------|
| Juliapanto 2    | Filter II English |          |
| transfer of the | Jalape<br>繁體中文    | *        |
| A               | 简体中文              |          |
|                 | Español           |          |

**Note:** The names of icons and buttons appear in the selected language. Messages appear in the language that they are sent in.

| ٠  | Página Principal                  | Bienvenidola,                                                  | English Mi Cuenta Salir           |
|----|-----------------------------------|----------------------------------------------------------------|-----------------------------------|
| 8  | Monsajos                          |                                                                |                                   |
|    | Hacer una cita                    |                                                                |                                   |
|    | Okes                              |                                                                |                                   |
| 9  | Hacer una<br>Pregunta             | Por favor, complete el formulario de inscripción del paciente. | Empiece el proceso de inscripción |
| ð  | Recetas                           |                                                                |                                   |
| \$ | Pagar Facturas                    |                                                                | <b>A</b>                          |
| +  | Formularios de la<br>Salud        | Mensajes Hacer una cita                                        | Citas                             |
| *  | Descargar la<br>aplicación Health |                                                                |                                   |
|    | Record                            |                                                                |                                   |
|    |                                   | ?                                                              |                                   |
|    |                                   | Hacer una Pregunta Recetas                                     | Pagar Facturas                    |

### **Update Patient Profile Information**

Patients can update their demographic and account information on the **Account** tab in NextGen PxP Portal.

- 1. Open NextGen PxP Portal.
- 2. On the upper-right corner of the home page, click Account. The Account page opens.

| Account                 |      |
|-------------------------|------|
| My Account              |      |
|                         | Edit |
| Linked Account(s)       |      |
| Trusted Representatives |      |
| Invite New              |      |

3. Click Edit.

The My Account page opens on the Profile tab.

4. Make the desired changes to the demographic information and click **Save my changes**.

| My Account                                    |                    |  |
|-----------------------------------------------|--------------------|--|
| Profile Security Preferences Account Activity |                    |  |
| First name                                    | Date of birth      |  |
| Jen                                           | January V 1 2000   |  |
| ast name                                      |                    |  |
| Nex                                           |                    |  |
|                                               |                    |  |
| Race                                          | Ethnicity          |  |
| Declined to Answer ~                          | Declined to Answer |  |

5. Click the **Security** tab.

| Му Ассо            | unt                                                       |        |
|--------------------|-----------------------------------------------------------|--------|
| - Profile Security | Preferences Account Activity                              |        |
|                    | Change your security settings                             |        |
|                    | Email address                                             | Change |
|                    | Password                                                  | Change |
|                    | User name<br>nexjen                                       | Change |
|                    | Security question<br>What was the name of your first pet? | Change |

- 6. Click **Change** corresponding to the security details that you want to update. Update any of the following security details, and click **Save my changes**.
  - Email address
  - Password
  - Username
  - Security question
- 7. Click the **Preferences** tab.
- 8. Update the following preferences and click Save my changes.
  - Primary Location. Select your provider location.
  - *Preferred Language*. Select the language for NextGen PxP Portal.
  - Preferred Provider. Select your provider.
  - *Statement Preference*. Select the mode of delivery of statements. You can select estatements, paper statements or both.
  - *Communication*. Select how you want to be notified about practice information and appointment request reminders.

| My Account                                |                  |                                   |  |
|-------------------------------------------|------------------|-----------------------------------|--|
| Profile Security Preference               | Account Activity | My Devices                        |  |
| Primary Location                          |                  | Statement preference              |  |
|                                           | ~                | Electronically                    |  |
|                                           |                  |                                   |  |
| Preferred language                        |                  | Preferred provider                |  |
| English                                   | -                | 1 Northwest N = Magnet Magnet Mit |  |
|                                           |                  |                                   |  |
| Communication                             |                  |                                   |  |
| Select which polifications you would like | to receive       |                                   |  |

9. To view the history of patient portal account activity, click Account Activity tab.

#### $C \, {\rm H}\, {\rm A}\, {\rm P}\, {\rm T}\, {\rm E}\, {\rm R}\ 7$

## Enterprise-Level Enrollment

On the **Patient Activation** page, you can set up enterprise level enrollment for all practices in an enterprise to enable automatic enrollment of patients in NextGen PxP Portal.

**Note:** This feature is available only in NextGen<sup>®</sup> Enterprise 6.2021.1 or later.

If you set up enterprise-level enrollment for all practices in an enterprise, and a patient enrolls in NextGen PxP Portal for one practice, when the patient visits another practice in the same enterprise, the patient is automatically enrolled in NextGen PxP Portal for the second practice. The patient can view and manage information related to both the practices under one NextGen PxP Portal account.

#### Example

Scenario: Practice 1 and Practice 2 belong to Enterprise 1, and enterprise-level enrollment is set up for both the practices. A patient visits Practice 1, and completes the enrollment in NextGen PxP Portal.

When the patient visits Practice 2, the patient is automatically enrolled in NextGen PxP Portal. The patient can use the credentials for Practice 1 to view information related to Practice 1 and Practice 2 under one NextGen PxP Portal account.

#### Example

Scenario: Practice 1, Practice 2, and Practice 3 belong to Enterprise 1. Enterprise-level enrollment is set up for Practice 1 and Practice 2, and practice level enrollment is set up for Practice 3. A patient visits Practice 1, and completes the enrollment in NextGen PxP Portal.

When the patient visits Practice 2, the patient is automatically enrolled in NextGen PxP Portal. The patient can use the credentials for Practice 1 to view information related to Practice 1 and Practice 2 under one NextGen PxP Portal account.

When the patient visits Practice 3, the patient receives an enrollment invitation email as Practice 3 is set up for practice-level enrollment. The patient must enroll to NextGen PxP Portal for Practice 3 to view all information related to Practice 3.

## Managing Multiple Practices in NextGen PxP Portal

Patients who are enrolled in multiple practices of an enterprise can manage the information related to each practice through one NextGen PxP Portal account. This functionality is be available when the practices are configured for enterprise-level enrollment.

Patients can select a practice from the **Filter linked practices** list and manage the information for the selected practice.

| •  | Home          | Welcome, Guardian1 Demo                                                                                                    | Account Sign Out G      |
|----|---------------|----------------------------------------------------------------------------------------------------|-------------------------|
| 8  | Messages      | TestBracticeELE02                                                                                                    | Filter linked practices |
|    | Appointments  | TestFlacticeELE02                                                                                                    | Select a practice       |
| •  | Prescriptions |                                                                                                    |                         |
| \$ | Pay Bills     |                                                                                                    |                         |
| +  | Health Forms  | Messages Appointments                                                                                                    | Prescriptions           |
| ۵  | Health Record |                                                                                                    |                         |
|    |               | Pay Bills Health Forms                                                                                                    | Health Record           |
|    |               | <ul> <li>An effect of the second second se<br/>second second second second second second second second second second second second second second second second second second second second second second second second second second second second second second second second second sec</li></ul> |                         |
|    |               | Welcome to our Patient Portail                                                                                                    |                         |
|    |               | Take advantage of the online services offered by our practice with the assurance that all of your information is encrypted and stored<br>securely.                                                                                                    | OUR WEBSITE             |

CHAPTER 8

# **Linking Guardian and Dependent Accounts**

A practice can assign a guardian to access and manage a dependent's portal account if the guardian portal account is linked to the dependent portal account.

### **Enroll as Guardian for Dependent Patient**

#### **Before You Begin**

Ensure that the patient or the person has received an email from the practice inviting them to create a NextGen PxP Portal guardian account.

A patient or person can enroll themselves as the guardian to access and manage a dependent NextGen PxP Portal account. To do this, the patient or person has to link the guardian portal account to the dependent NextGen PxP Portal account.

- 1. In the invitation email received from the practice, click **Sign up**. The **Please Identify The Patient** page opens.
- 2. Enter the dependent patient's zip code and date of birth.

| Please Identify The Patient                                                                                     |          |
|----------------------------------------------------------------------------------------------------|----------|
| In order for you to create an a.m.sa a guardian, we need tovertty that you know some details about the patient. |          |
| Patient's ZIP code                                                                                              |          |
| Patient's Date Of Birdth Month    Vear                                                                          |          |
| Cancel                                                                                                    | Continue |

- 3. Click Continue.
  - The Welcome window opens.
- **4.** To enter the NextGen PxP Portal, do one of the following:
  - If the guardian already had a NextGen PxP Portal account, type the username, password, and relationship with the dependent patient. Click **Enter Portal**.

| Ve are inviting you, as a parent or guardian of Th | iomas Galvin, to join our portal.                     |   |
|----------------------------------------------------|-------------------------------------------------------|---|
| you already have an account at our practice, ent   | er your username and password and click Enter Portal. |   |
| Jser name                                          | Relationship to patient                               |   |
|                                                    | Parent                                                | ٠ |
| assword                                            | Patient's Primary Location                            |   |
|                                                    | Enter Location.                                       |   |
|                                                    |                                                       |   |

- If the guardian does not have a NextGen PxP Portal account:
  - Type the first name, last name, email address, and relationship with the dependent patient. Click **Next**.

The Create Security Details window opens.

| You - Parent or Guardian     |                                       |
|------------------------------|---------------------------------------|
| First name                   | Email address                         |
|                              |                                       |
| Last name                    | Relationship to patient               |
|                              | · · · · · · · · · · · · · · · · · · · |
| Patient - Child or Dependent |                                       |
| First name:                  | Date of birth:                        |
| Last name:                   | Gender: t                             |
|                              | Zip code:                             |
|                              |                                       |
|                              |                                       |

• Enter values in the fields and click **Enter Portal**.

| Jser name                                    | Secret Question     |
|----------------------------------------------|---------------------|
| Password                                     | Answer              |
| -32 characters. At least 1 number or symbol. | Phone Type Mobile * |

The guardian portal account is linked to the dependent NextGen PxP Portal account and the guardian is logged on to the dependent portal account automatically.

**Note:** The guardian can manage multiple dependent portal accounts using the same username and password.

### Viewing Linked Accounts in NextGen PxP Portal

Users (patient or person) can click the user icon next to **Sign Out** to select a linked dependent's account. They can view the records and manage the account on behalf of the dependent. The selected dependent's name appears on every window of NextGen PxP Portal.

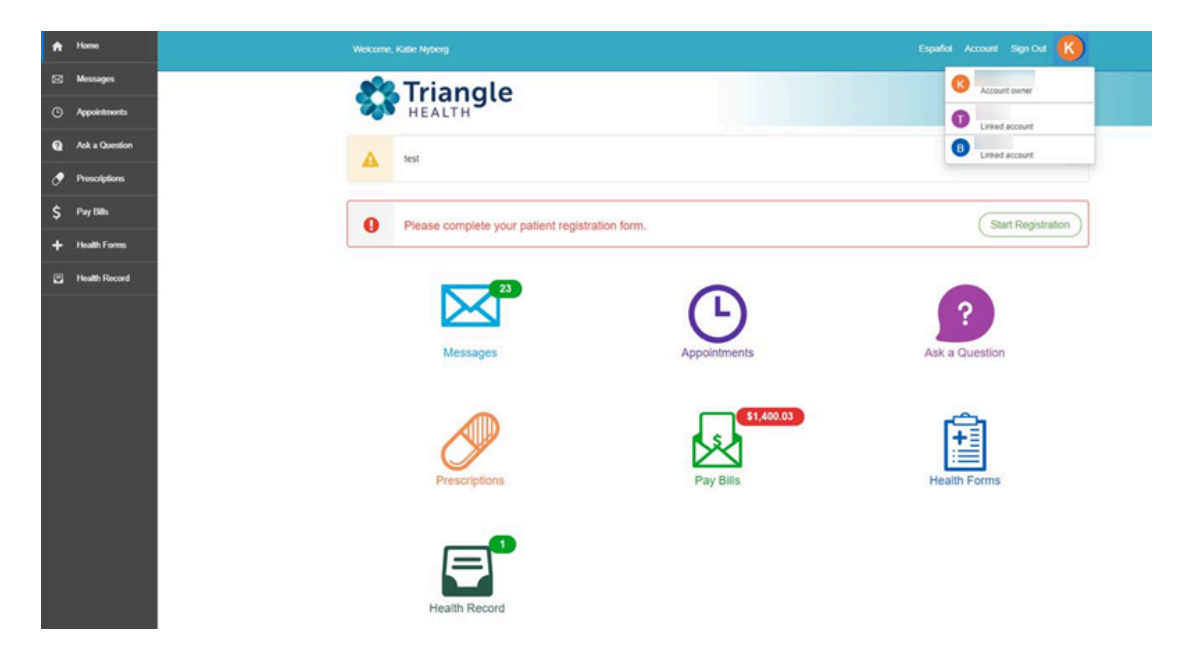

If the logged on user is a patient as well, the patient's name also appears in the list of linked accounts. If the user is not a patient at the practice, only the dependent's name appears in the list of linked accounts.

The on next to a patient's name in the list indicates that the patient has unread messages or a balance due or has to complete a health form.

#### CHAPTER 9

## **Trusted Representative**

A trusted representative is a person assigned to view the health information and act on behalf of an adult patient in NextGen PxP Portal.

The patient must send an email to the other person inviting them to create a trusted representative account. The patient initiates the access and monitors the trusted representative's account completely.

A trusted representative can do the following:

- View the messages of the patient
- Create a new Ask a Question
- Reply to messages from the practice on behalf of the patient
- View the health record data of patient

### Invite a Trusted Representative

A trusted representative can create a portal account when they receive the invitation from the patient.

1. Open NextGen PxP Portal and click **My Account**. The **My Account** page opens.

| My Account              |  |  |
|-------------------------|--|--|
|                         |  |  |
| Linked Account(s)       |  |  |
| Trusted Representatives |  |  |
| Invite New              |  |  |

2. Click Invite New.

The Invite Trusted Representative page opens.

| Complete the following information to give a trusted representative access to your pa<br>email. | atient portal and we will send them an invite link via |
|-------------------------------------------------------------------------------------------------|--------------------------------------------------------|
| First name *                                                                                    | Last name *                                            |
| Email Address *                                                                                 | Relation to You *                                      |
|                                                                                                 | Sprinter                                               |
| Manage Access                                                                                   |                                                        |
| Control what this trusted representative can see and do throughout your patient port            | tal.                                                   |
| View and perform actions     View only                                                          | Manage access per category                             |

- **3.** In the **Account Details** section, enter the first name, last name, email address and the relationship of the trusted representative.
- 4. In the Manage Access section, select access for the trusted representative. You can select one of the following permissions for the trusted representative.
  - You can select one of the following permissions for the trusted representa
  - View and perform actions. For complete access to all modules.
  - View only. For view only access to all modules.
  - Manage access per category. For access to selected modules.

**Prote:** The modules enabled for the practice in the **Manage Your Online Solutions** page in Site Generator are displayed when you select **Manage access per category**.

| Manage Access                     |                                                                                                    |
|-----------------------------------|----------------------------------------------------------------------------------------------------|
| Control what this                 | guardian can see and do throughout your patient portal                                                            |
| O View and per                    | form actions $\bigcirc$ View only $\odot$ Manage access per category                                              |
| Warning: If you information, we r | do not want your trusted representative, to see health related recommend unchecking the Message category as well. |
| Appointments                      | $ullet$ Schedule and view $\bigcirc$ View only $\bigcirc$ No access                                               |
| Payments                          | $lace$ Request and view $\bigcirc$ View only $\bigcirc$ No access                                                 |
| Forms                             | $lace$ Request and view $\bigcirc$ View only $\bigcirc$ No access                                                 |
| Messages                          | Send and view O View only O No access                                                                             |
| Medications                       | $ullet$ Request and view $\bigcirc$ View only $\bigcirc$ No access                                                |
| Health Record                     | ✓ Full Access                                                                                                    |

#### 5. Click Send Invitation.

The invitation to create a portal is sent by email to the trusted representative.

### Enroll as a Trusted Representative

#### **Before You Begin**

The trusted representative must have received an invitation from the adult patient.

- 1. In the invitation email, click **Sign up**!.
  - The Please Identify the Patient page opens.

| Español                                                                                                    |
|----------------------------------------------------------------------------------------------------|
| Please Identify the Patient In order for you to create an account as a trusted representative, we need to verify that you know some details about the patient. Please enter the patient's date of birth and zip code. Patient: Jen *ex Patient's ZIP code |
| Patient's date of birth<br>Month V Day Year                                                                                                    |
| Cancel                                                                                                    |

- 2. Enter the zip code and date of birth of the patient, and click **Continue**. The **Welcome!** page opens.
- 3. To enter the NextGen PxP Portal, do one of the following:
  - If the trusted representative already had a NextGen PxP Portal account, type the username, password, and relationship with the patient. Click **Enter Portal**.

| Welcome!<br>We are inviting you, as a trusted representative of Jen Ne | x, to join our portal.                       |              |
|------------------------------------------------------------------------|----------------------------------------------|--------------|
| If you already have an account at our practice, enter your u           | sername and password and click Enter Portal. |              |
| User name                                                              | Relationship to patient                      |              |
|                                                                        | Spouse                                       | ~            |
| Password                                                               |                                              |              |
|                                                                        |                                              | Enter Portal |
| I forgot my user name and/or password.                                 |                                              |              |

- If the trusted representative does not have a NextGen PxP Portal account:
  - Type the first name, last name, email address, and relationship with the patient. Click Next.

The Create Security Details window opens.

| If not, create an account by entering your information | n below.                |         |
|--------------------------------------------------------|-------------------------|---------|
| You - Trusted Representative                           |                         |         |
| First name                                             | Email address           |         |
| 1941                                                   | in the allowing to care |         |
| Last name                                              | Relationship to patient |         |
| 100                                                    | (income)                | $\sim$  |
| Patient -                                              |                         |         |
| First name:                                            | Date of birth:          |         |
| Last name:                                             | Zip code:               |         |
|                                                        |                         |         |
| Back                                                   | C                       | ontinue |

• Enter values in the fields and click Enter Portal.

| ser name Secr                                         |               |
|-------------------------------------------------------|---------------|
|                                                       | et Question   |
|                                                       |               |
| assword Ansv                                          | ver           |
| our password must contain 8-32 characters, include no |               |
| ommon words, and fulfill three of the following:      | 10            |
| one lower case letter                                 |               |
| one number<br>one symbol (&%#@!?)                     | Type Mobile • |
|                                                       |               |
|                                                       |               |

The Trusted representative NextGen PxP Portal account is created and you are logged on to NextGen PxP Portal automatically on behalf of the patient who invited you.

### Change the Access Rights of Trusted Reprsentative

Patients can remove a trusted representative using the **Unlink** option in their NextGen PxP Portal account. They can also change the type of access provided to the trusted representative.

1. Open NextGen PxP Portal and click My Account.

The My Account page opens.

| My Account                                     |             |
|------------------------------------------------|-------------|
| C Rammer Ramia<br>Rame of Berlin, 10(1710)     | Edit        |
| Linked Accounts                                |             |
| Dependents                                     |             |
| Kata-faatta                                    | Unlink Edit |
| Trusted Representative                         |             |
| L Same Garrige<br>Same of Borth, Pricing Party | Unlink      |
| + Add representative                           |             |

- 2. Click the **Edit** button for the trusted representative that you want to manage. A page opens displaying the details of trusted representative.
- 3. In the Manage Access section, select the access type to be provided.
- 4. You can select one of the following permissions for the trusted representative.
  - View and perform actions to provide complete access to all modules.
  - View only to provide only view access to all modules.
  - Manage access per category to provide access for individual modules.

**Prote:** The modules enabled for the practice in the **Manage Your Online Solutions** page in Site Generator are displayed when you select **Manage access per category** 

| Manage Access                    |                                                                                                    |
|----------------------------------|----------------------------------------------------------------------------------------------------|
| Control what this                | guardian can see and do throughout your patient portal                                                            |
| $\bigcirc$ View and per          | form actions $\bigcirc$ View only $ullecon$ Manage access per category                                            |
| Warning:If you information, we i | do not want your trusted representative, to see health related recommend unchecking the Message category as well. |
| Appointments                     | lace Schedule and view $igodot$ View only $igodot$ No access                                                      |
| Payments                         | $lace$ Request and view $\bigcirc$ View only $\bigcirc$ No access                                                 |
| Forms                            | $ullet$ Request and view $\bigcirc$ View only $\bigcirc$ No access                                                |
| Messages                         | Send and view O View only No access                                                                               |
| Medications                      | $lace$ Request and view $\bigcirc$ View only $\bigcirc$ No access                                                 |
| Health Record                    | ✓ Full Access                                                                                                    |

5. Click Save my changes.

 $C\,{\rm h\,a\,p\,t\,e\,r}\,\,1\,0$ 

# Message

Patients get all their health related information through messages sent by you. The **Message** icon appears on the home page and also on the navigation bar on NextGen PxP Portal dashboard.

You can sort the message inbox in the following ways.

- Date. Newest to oldest or oldest to newest
- From. Group together by the sender of the message
- Type. Group together by the subject of the message

Messages sent by practice with high priority are displayed with a high priority indicator.

### **View Messages**

- 1. Open NextGen PxP Portal.
- 2. Click **Messages** on the home page or on the navigation bar on the dashboard. The **Messages** page opens displaying the **Inbox** section.
- 3. Click a message to view the message content on the right side.

| Messages                        | Ask a Questic | bn                                                                                                    |
|---------------------------------|---------------|----------------------------------------------------------------------------------------------------|
| Inbox Sent Archived             |               |                                                                                                    |
| Sort by: Date - From Type       |               |                                                                                                    |
| You have a new healt            | 01/21/20      | Archive                                                                                                    |
| You have a new healt            | 01/21/20      | Flu Shot Reminder                                                                                                    |
| You have a new healt            | 01/21/20      |                                                                                                    |
| Flu Shot Reminder<br>Funkadelic | 10/25/19      | Hello<br>Flu season is around the corner. Please help us ensure all patients take action to reduce the spread<br>of influenza in the workplace, among our families, and in our communities. The best way to do this is |
| test Html message for           | 10/18/19      | to encourage everyone to get the annual flu vaccine. Please contact us our office to make an<br>appointment today!                                                                                                    |
| HTML Messag                     | 10/18/19      | Thanks,                                                                                                    |

You can view your sent messages on the **Sent** tab. You can view your archieved messages on the **Archieved** tab.

## **Reply to Message**

- 1. Open NextGen PxP Portal.
- 2. Click **Messages** on the home page or on the navigation bar on the dashboard. The **Messages** page opens.
- 3. Open message to view content.
- 4. Click Reply.

| Messages Ask a Question                        |                                                                                 |
|------------------------------------------------|---------------------------------------------------------------------------------|
| iewing C View different patient -              |                                                                                 |
| Inbox Sent Archived                            |                                                                                 |
| ort by: Date V From Type                       |                                                                                 |
| Renewal Approved 1/31/20 ^                     | Reply Archive                                                                   |
| You have new health 2/3/20<br>data information | Renewal Approved 1/31/20 3:24 AM                                                |
| Medical Records 1/31/20                        | We have approved your prescription request. You can pick it up at your pharmacy |
| E-Statement 1/27/20                            | Location                                                                        |
| RE: Medication 1/26/20<br>Reaction             | Provider<br>Pharmacy<br>Approved Prescriptions                                  |
| Re: Recent Visit 1/27/20                       | Dosage 160mg/dL<br>Quantity 30<br>Refilis 1                                     |
| Recent Visit 1/26/20                           | instructions 1 per day                                                          |

The **Reply to Message** page opens.

5. Compose your reply and click Send.

**Prote:** If the **Reply** button is not available in a message, you can compose a new message by clicking **Ask a Question**.

### Archive Message

- 1. Open NextGen PxP Portal.
- 2. Click **Messages** on the home page or the navigation bar on the left of dashboard. The **Messages** page opens.
- 3. Open the desired message and click Archive.

| Messages                  | Ask a Ques | tion                                                                                                    |
|---------------------------|------------|----------------------------------------------------------------------------------------------------|
| Inbox Sent Archived       |            |                                                                                                    |
| Sort by: Date + From Type |            |                                                                                                    |
| You have a new healt      | 01/21/20   | Archive                                                                                                    |
| You have a new healt      | 01/21/20   | Flu Shot Reminder                                                                                                    |
| You have a new healt      | 01/21/20   |                                                                                                    |
| Flu Shot Reminder         | 10/25/19   | Hello Triangle Health Patient,<br>Flu season is around the corner. Please help us ensure all patients take action to reduce the spread<br>of influenza in the workplace, among our families, and in our communities. The best way to do this is |
| test Html message for     | 10/18/19   | to encourage everyone to get the annual flu vaccine. Please contact us our office to make an<br>appointment today!                                                                                                    |
| HTML Messag               | 10/18/19   | Thanks,                                                                                                    |

**Note:** You cannot delete a message in NextGen PxP Portal.

### **Unarchive Message**

- 1. Open NextGen PxP Portal.
- 2. Click **Messages** on the home page or the navigation bar on the left of dashboard. The **Messages** page opens.
- 3. To view the archieved messages, click the Archived tab.
- 4. Open the desired archived message and click Unarchive.

| Messages Ask a Quest       | ion                                                                                                    |
|----------------------------|----------------------------------------------------------------------------------------------------|
| Inbox Sent Archived        |                                                                                                    |
| Sort by: Date From Type -  |                                                                                                    |
| Flu Shot Reminder 10/25/19 | Unarchive                                                                                                    |
|                            | Flu Shot Reminder                                                                                                    |
|                            | Hello Triangle Health Patient,<br>Flu season is around the corner. Please help us ensure all patients take action to reduce the spread                                                                                      |
|                            | of influenza in the workplace, among our families, and in our communities. The best way to do this is<br>to encourage everyone to get the annual flu vaccine. Please contact us our office to make an<br>appointment today! |
|                            | Thanks.                                                                                                    |

## Asking a Question

Patients can ask questions to providers by clicking **Ask a Question**. The **Ask a Question** button is available on the home page, **Message** page, and the navigation bar of NextGen PxP Portal.

The questions are divided into different categories. For example,

- Billing Question
- Medical Question
- Medical Records Question
- Question About My Appointment
- Question to Nurse
- Question to Provider

#### Submit a Question

- **1.** Open NextGen PxP Portal.
- 2. Click Ask a Question on the home page, Message page, or on the navigation bar of NextGen PxP Portal dashboard.

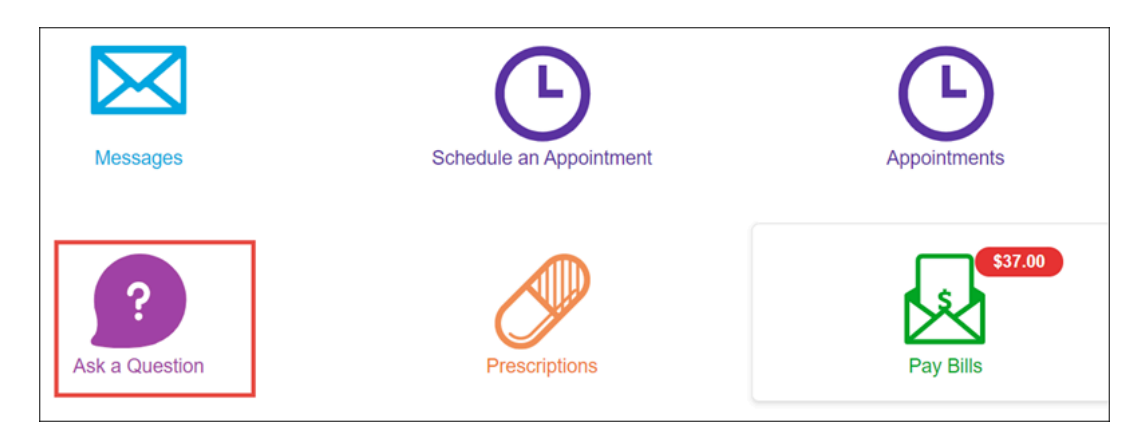

The What's your message about? page opens.

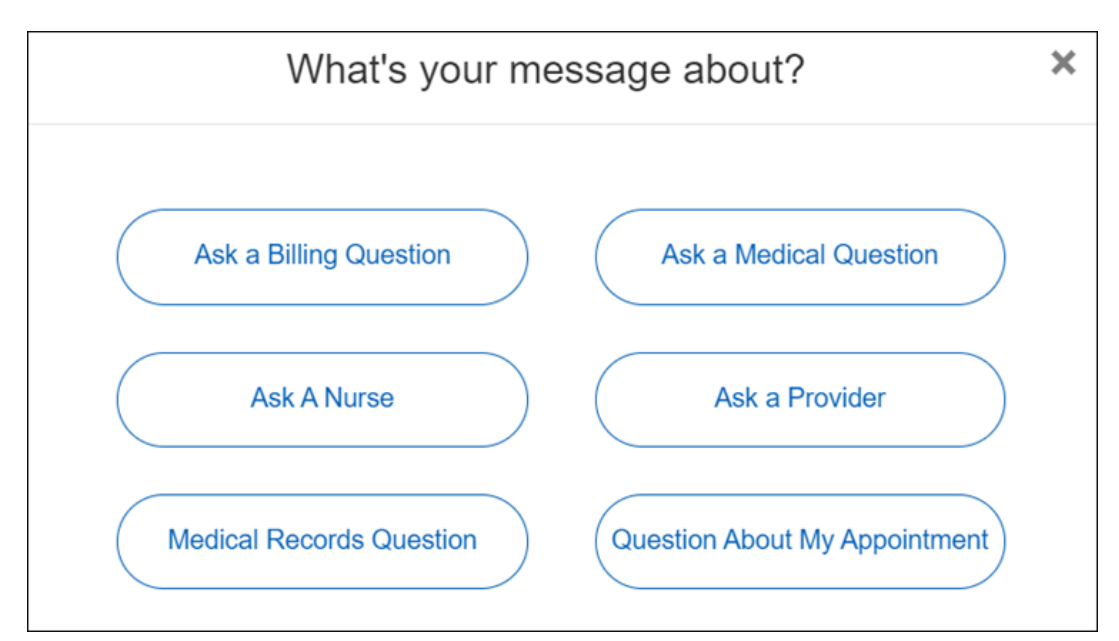

**3.** Select a question category.

| Ask Question      | History    |                                              |                                                  |          |
|-------------------|------------|----------------------------------------------|--------------------------------------------------|----------|
| f you are experie | ncing a me | edical emergency, please dial 911 or your    | local emergency number for immediate assistance. |          |
| Staff:            | *          | Bender, Robert, M.D.                         | ۲                                                |          |
| ocation:          | *          |                                              |                                                  |          |
| Subject:          | *          |                                              |                                                  |          |
| Your Question:    | *          |                                              |                                                  |          |
|                   |            |                                              |                                                  |          |
|                   |            |                                              |                                                  |          |
|                   |            |                                              |                                                  |          |
|                   |            |                                              | h                                                |          |
| ttachment:        |            | Choose File No file chosen                   |                                                  |          |
|                   |            | You can add up to 5 files at a time. Maximul | n size 2MB.                                      |          |
| Home              |            |                                              |                                                  | Continue |

**Prote:** The fields marked with asterisk \* are mandatory.

- 4. Enter values in the fields.
- **5.** To add an attachment, click **Choose File**. You can add up to five attachments in the bmp, doc, png, jpg, xxl, pdf, tiff, txt, docx, tif, xml, rtf, jpeg and, xlsx formats. The maximum size of attachments allowed is 2MB.
- 6. Click Continue.

| Ask Question | History                        |
|--------------|--------------------------------|
| Location:    | 243 Main St.<br>Cary, NC 27513 |
| Staff:       | Bender, Robert, M.D.           |
| Subject:     |                                |
| Question:    |                                |
| Back         | Submit Question                |

#### 7. Click Submit Question.

Patients can view the previously submitted questions on the **History** tab.

#### $C \, \text{hapter} \, 1 \, 1$

# Managing Appointments

Patients can send secured appointment requests to you with their preferred location, provider, and appointment time. You need to confirm the appointment request before it is scheduled. The **Appointment** icon is available on the home page and the navigation bar on the left of the NextGen PxP Portal dashboard.

## Submit Appointment Requests

- 1. Open NextGen PxP Portal.
- 2. Click Appointment. The Appointments page opens.
- 3. Click Request an Appointment.
- 4. Select a location or provider from the list.

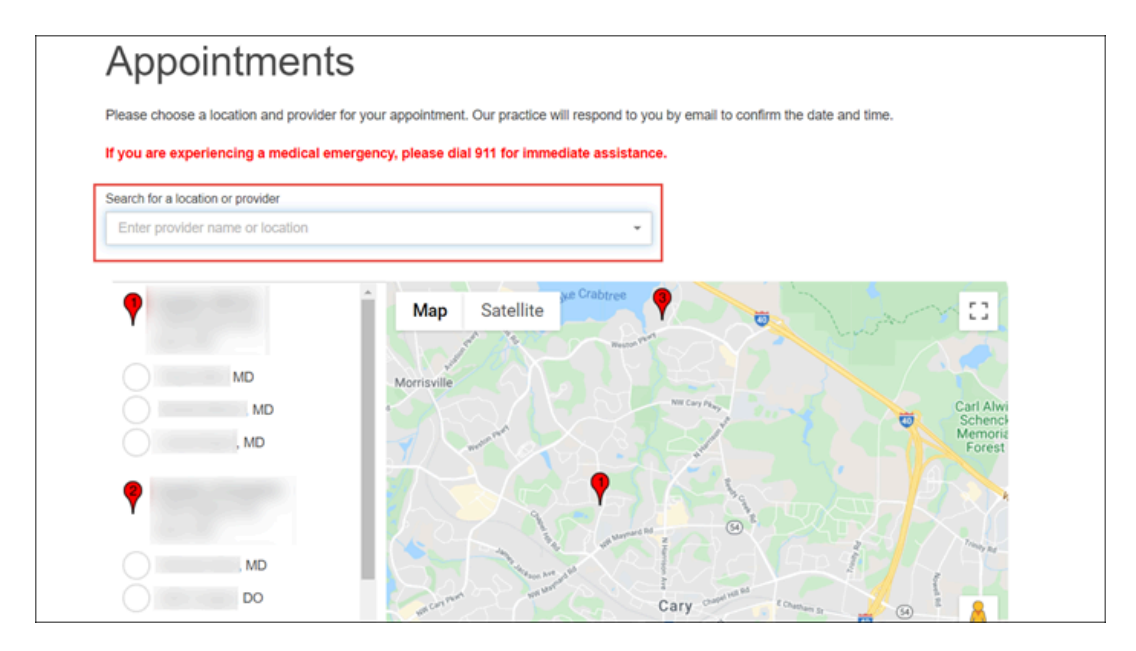

The selected location or provider appears to the left of the map.

**Note:** The patient can also select a location or provider from the list of previously seen providers that appears to the left of the map.

5. From the list of doctors below the desired provider's name, select a doctor and click Continue.

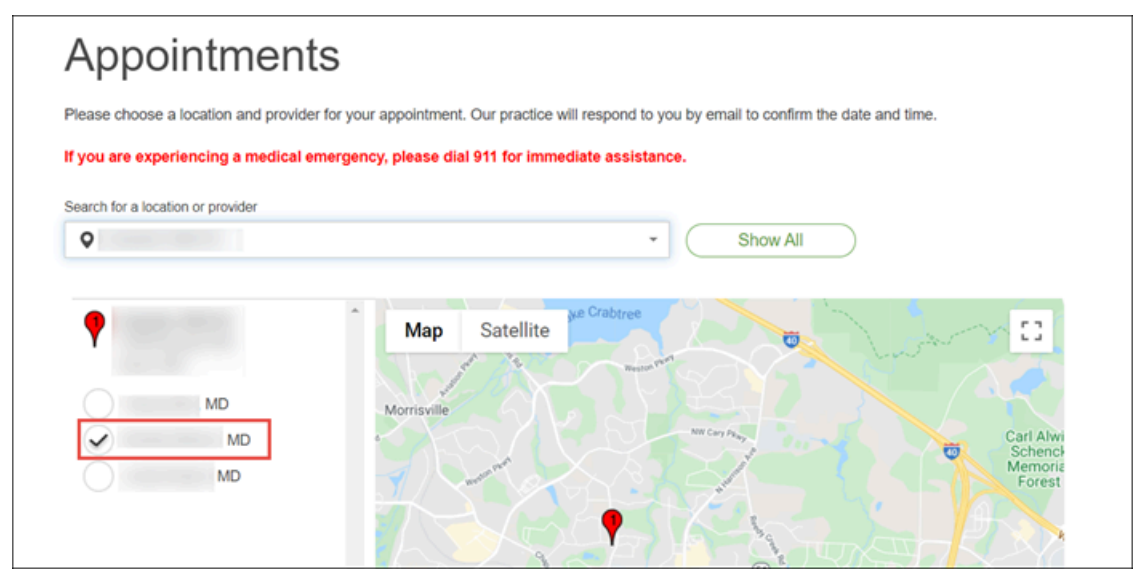

- 6. Choose the preferred appointment time.
  - First available time. Selects the first available time slot of provider.
  - *Times(s) of day*. Selects the preferred time of the day.
  - *Day(s) of week*. Selects the preferred day in a week.
  - *Week*. Selects the preferred week.

| Choose your preferred appointment time |                |                     |
|----------------------------------------|----------------|---------------------|
| First available time                   |                |                     |
| OF                                     |                |                     |
| Time(s) of day                         | Day(s) of week | Week                |
| Any Early morning                      | Any Monday     | Any This week       |
|                                        | Tuesday        | Newturnek           |
| Cale instituty                         | Tuesday        | Non week            |
| Early afternoon                        | Wednesday      |                     |
| Late afternoon                         | Thursday       |                     |
|                                        | Friday         |                     |
| Reason for visit                       |                |                     |
|                                        | ß              |                     |
| Back                                   |                | Request appointment |

7. Write the reason for visit and click Request appointment.

### View Appointment Requests

Patients can view the upcoming, past, and previous appointment requests in NextGen PxP Portal.

- 1. Open NextGen PxP Portal.
- 2. Click Appointments.
  - The Appointments page opens.
- 3. View the submitted appointment requests on the following tabs.

- Upcoming
- Past
- Previous Requests

| Α | Appointments Request an Appointment |                   |  |  |
|---|-------------------------------------|-------------------|--|--|
|   | Upcoming Past                       | Previous Requests |  |  |
|   | 9/9/20                              | 7:45 PM           |  |  |
|   | 9/3/20                              | 8:00 PM           |  |  |
|   | 9/3/20                              | 7:00 PM           |  |  |
|   | 9/3/20                              | 6:50 PM           |  |  |
|   | 9/3/20                              | 6:00 PM           |  |  |
|   | 8/26/20                             | 8:45 PM           |  |  |

#### $C\,\text{hapter}\,1\,2$

## **Overview of Patient Self Scheduling**

The NextGen<sup>®</sup> Patient Self-Scheduling (PSS) solution enables you to provide your patients different methods to schedule appointments online. Patients can perform the following tasks.

- Schedule online appointments using NextGen PxP Portal.
- Schedule online appointments as a guest, without logging on.
- Reschedule appointments through email and text reminders.

#### $C\,{\tt HAPTER}\,\,1\,3$

## **Medication Renewal Requests**

Patients can view the list of active and inactive medications on the **Medications** page. They can select active medications from the **Medication list** and inactive medications from the **Add inactive medications** list and submit medication renewal request.

**Prescription Renewal** page on Site Generator for your practice.

The practice reserves the right to accept or deny a patient's medication renewal request. The practice contacts the patient to explain the reason if they are denying the request.

Patients can view the previous renewal requests on the Sent tab in Messages.

## Submit Medication Renewal Requests

1. In NextGen PxP Portal, click Medications.

The Medication page opens displaying the active and inactive medications.

|                                                            |                      | Filter linked practices |
|------------------------------------------------------------|----------------------|-------------------------|
| Vedications                                                |                      |                         |
| Active Inactive                                            |                      | Accurations:            |
|                                                            |                      |                         |
| Name                                                       | Dosage               |                         |
| Name<br>Ceffriaxone 100MG/ML                               | Dosage<br>1 1        | \$                      |
| Name<br>Ceftriaxone 100MG/ML<br>Darbepoetin Alfa 0.5 MG/ML | Dosage<br>1 1<br>1 1 | د<br>د                  |

#### 2. Click Rx-request.

The **Rx Request** page opens. A navigation on the right side indicates the step in progress.

| r linked practices |                                                                                                    |                                  | And and a second second second second second second second second second second second second second second se |
|--------------------|----------------------------------------------------------------------------------------------------|----------------------------------|----------------------------------------------------------------------------------------------------|
| •                  |                                                                                                    |                                  |                                                                                                    |
|                    |                                                                                                    |                                  |                                                                                                    |
|                    |                                                                                                    | st                               | 🤊 Rx Reques                                                                                                    |
|                    |                                                                                                    |                                  | • For Requee                                                                                                   |
|                    |                                                                                                    | & provider                       | Choose a location &                                                                                            |
|                    | Choose a location & provider                                                                                                    | a provider                       | Choose a location o                                                                                            |
|                    |                                                                                                    | Required                         | Choose location                                                                                                |
|                    | Prescription renewal fee                                                                                                    | -                                |                                                                                                    |
|                    |                                                                                                    | Required                         | Choose provider                                                                                                |
|                    | Select a pharmacy                                                                                                    | •                                |                                                                                                    |
|                    | Select medications                                                                                                    | Continue                         | Back                                                                                                    |
|                    |                                                                                                    |                                  |                                                                                                    |
|                    | Confirm your renew details                                                                                                    |                                  |                                                                                                    |
|                    |                                                                                                    |                                  |                                                                                                    |
|                    | Choose a location & provider<br>Prescription renewal fee<br>Select a pharmacy<br>Select medications<br>Confirm your renew details | Required<br>Required<br>Continue | Choose provider Back                                                                                           |

The **Choose a Location** field displays the preferred location selected in the **My Account** section. **3.** Select the desired location and provider, and then click **Continue**.

The **Prescription renewal fee** page opens displaying processing fee for refilling the prescription without an appointment.

| and an and a second second sec |                                | Filter linked practices |
|----------------------------------------------------------------------------------------------------|--------------------------------|-------------------------|
| 🤊 Rx Request                                                                                                    |                                |                         |
| Prescription renewal fee                                                                                                    | ✓ Choose a location & provider |                         |
| We are happy to refill your prescription, but require a small<br>processing fee without an appointment.                                                                                                    | Prescription renewal fee       |                         |
| \$                                                                                                    | Select a pharmacy              |                         |
| Payment method                                                                                                    | Select medications             |                         |
| + Add New Card                                                                                                    | Confirm your renew details     |                         |
| Enter CVV                                                                                                    |                                |                         |
|                                                                                                    |                                |                         |
| Back Use this credit card                                                                                                    |                                |                         |

- 4. Do the following:
  - **a.** Select the payment method.
    - To update an existing card, click Edit.
    - To add a card, click **Add New Card**.
  - **b.** Type the CVV number of the selected card.
  - c. Click Use this credit card.

The Select a pharmacy page opens.

| anaparta 1        |                                              |
|-------------------|----------------------------------------------|
| Rx Request        |                                              |
| Select a pharmacy | ✓ Choose a location & provider               |
| Pharmacy          | <ul> <li>Prescription renewal fee</li> </ul> |
| + Add a pharmacy  | Select a pharmacy                            |
| Back Continue     | Select medications                           |
|                   | Confirm your renew details                   |

5. Click Add a pharmacy.

The Add a pharmacy page opens.

|   | Add a pharmacy               | × |
|---|------------------------------|---|
| [ | Providers suggested pharmacy |   |
| [ | Add your pharmacy            |   |
|   | Close                        |   |

**Note:** The **Add your pharmacy** option is not available for NextGen Enterprise 6.2021.1 and below.

- **6.** Do one of the following:
  - Click **Providers suggested pharmacy**, select the desired pharmacy name from the **Add a suggested pharmacy** list, and then click **Save & Continue**.

|     | Choose your provide    | rs suggested pharmacy |     | × |
|-----|------------------------|-----------------------|-----|---|
| Add | I a suggested pharmacy |                       | 0 - |   |
|     | Back                   | Save & Continue       |     |   |

• Click Add your pharmacy, type the pharmacy details in the form, and then click Save & Continue.

| Add your ph      | armacy          | × |
|------------------|-----------------|---|
| Name of pharmacy | Required        |   |
| Apollo           |                 |   |
| Phone number     | Required        |   |
|                  |                 |   |
| Fax number       |                 |   |
|                  |                 |   |
| Address          |                 |   |
|                  |                 |   |
| City             |                 |   |
|                  |                 |   |
| State            |                 |   |
|                  | Ŧ               |   |
| Zip code         |                 |   |
|                  |                 |   |
| Back             | Save & Continue |   |

7. On the Select a pharmacy page, click Continue.

The **Select medications** page opens displaying the list of active medications.

| Rx Request                                                                            |                                                      |
|---------------------------------------------------------------------------------------|------------------------------------------------------|
| Select medications                                                                    | <ul> <li>Choose a location &amp; provider</li> </ul> |
| Use the Prescription Renewal feature to request medication refills from our practice. | <ul> <li>Select a pharmacy</li> </ul>                |
| 4sxs20kS Tablet                                                                       | Select medications                                   |
| GqkRf3Oh Tablet<br>5 MG/M 5                                                           | Confirm your renew details                           |
| 5 MGM 5                                                                               |                                                      |
| 5 MG/M 5     Add an inactive medication                                               |                                                      |
| Request a new medication                                                              |                                                      |
|                                                                                       |                                                      |
| Back Continue                                                                         |                                                      |

- **8.** Do one of the following:
  - In the Medication list section, select the required medications and click Continue.
  - To add an inactive medication, click Add an inactive medication link.

The Add inactive medications page opens. You can select the required medications and click Ok.

| Add inactive medications      | × |
|-------------------------------|---|
| Inactive medication list      |   |
| O9vDKTAV Tablet<br>5 MG/M 5   | ŕ |
| 1A8iMRe7 Tablet<br>5 MG/M 5   |   |
| 2K38VaE9 Tablet<br>5 MG/M 5   | _ |
| 2Pi0tqHz Tablet<br>✓ 5 MG/M 5 | _ |
| 2xvdjS3I Tablet<br>5 MG/M 5   | _ |
| 3ktuYDc6 Tablet<br>5 MG/M 5   | _ |
| 5QBGQII1 Tablet<br>5 MGM 5    | _ |
| 9dpK8Q9P Tablet<br>5 MG/M 5   |   |
| 9nnJA2Cb Tablet<br>5 MG/M 5   | - |
| Close Add                     |   |

• To request a new medication, start typing the medication name in the **Request a new medication** field to view the matching medications. You can select the required medication from the list, and then click **Continue**.

**Note:** The **Request a new medication** field is not available for NextGen Enterprise 6.2021.1 and below.

The **Confirm your renew details** page opens displaying the values entered in the previous pages. You can modify the values by clicking **Edit**.

| Rx Request                                              |                                              |
|---------------------------------------------------------|----------------------------------------------|
| Confirm your renew details                              | Choose a location & provider                 |
| Choose a location & provider                            |                                              |
| Edit                                                    | <ul> <li>Prescription renewal fee</li> </ul> |
| PROVIDER                                                | <ul> <li>Select a pharmacy</li> </ul>        |
| Prescription renewal fee                                | <ul> <li>Select medications</li> </ul>       |
| PAYMENT AMOUNT<br>\$2.00                                |                                              |
| PAYMENT METHOD                                          | Confirm your renew detail                    |
| Pharmacy<br>Fdt                                         |                                              |
| PHARMACY INFORMATION<br>HealthCareMediusion Hospitality |                                              |
| Select medications                                      |                                              |
| NEW MEDICATION REQUEST<br>Ceffiriaxone 100MG/ML<br>11   |                                              |
|                                                         |                                              |
| Back Confirm                                            |                                              |

**9.** Type your comments and click **Confirm**. The medication renewal request is submitted successfully.

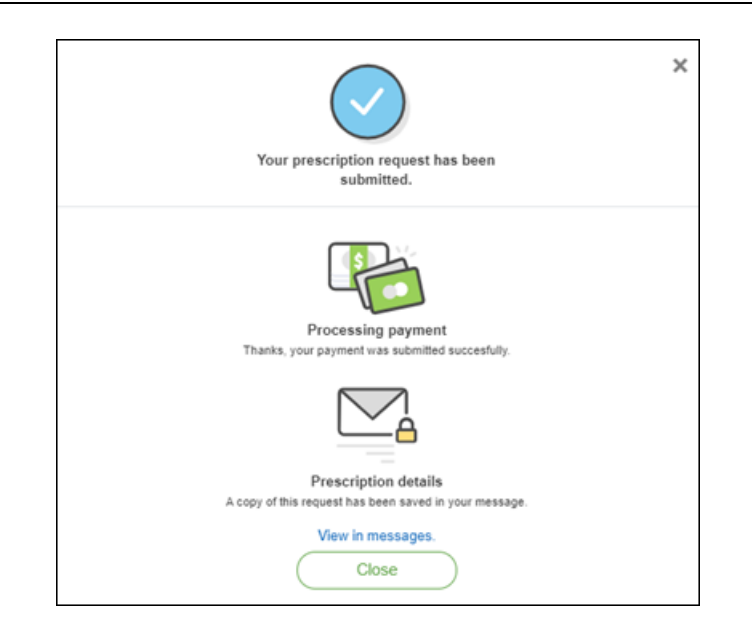

A copy of the renewal request is added on the **Sent** tab in **Messages**. To view the renewal request, click **View in messages**.

#### $C\,{\rm H\,A\,P\,T\,E\,R}\ 1\,4$

## Managing Payments

Patients can submit payments and view the history of payments in the **Pay Bills** page in NextGen PxP Portal.

Patients who are guarantors of other patients can view the payment balance for all the encounters having them as guarantor. If a patient is not a guarantor then, no amount is displayed in the **Pay Bills** page.

Patients can make one-time payments without logging on to NextGen PxP Portal.

### Pay Bills Without Logging On to NextGen PxP Portal

Patients can make one-time bill payments without logging on to NextGen PxP Portal.

1. Open the logon page of NextGen PxP Portal.

| Sign In<br><sup>User name</sup>        | Just need to pay |
|----------------------------------------|------------------|
| nexjen                                 | Pay a bill       |
| Password                               |                  |
|                                        |                  |
| Sign In                                |                  |
| Remember user name                     |                  |
| I forgot my user name and/or password. |                  |

2. Click Pay a bill.

The **Pay Here** page opens.

| Pay Here                        |                                                                                                  |
|---------------------------------|--------------------------------------------------------------------------------------------------|
|                                 |                                                                                                  |
| Please complete all required fi | elds below to make a quick payment. Please log in or create an account for more payment options. |
| Name on card                    | *                                                                                                |
| Cardholder same as<br>Patient   |                                                                                                  |
| Patient Name                    | *                                                                                                |
| Patient Date of Birth           | *                                                                                                |
| Patient Account Numbe           | r *                                                                                              |
| Credit Card Type                | * Choose One                                                                                     |
| Card Number                     | *                                                                                                |
| Credit Card Expiration          | Choose One V / Choose One V                                                                      |
| Amount                          | *                                                                                                |
| CVV Code                        | *                                                                                                |
| Card Holder Zip Code            | *                                                                                                |
| Service Location                | * Choose One                                                                                     |
| Payment Comment                 | *                                                                                                |
| Email Address                   | *                                                                                                |
|                                 | ím not a robot                                                                                   |
|                                 | reCAPTCHA<br>Prixety: Terris                                                                     |
| Sign In                         | Submit Payment                                                                                   |

- **3.** Enter values in the fields.
- 4. Select I'm not a robot and click Submit Payment.

### Pay Bills Through NextGen PxP Portal

Patients can also store card information and view pending balance and the previous transactions made through NextGen PxP Portal.

1. In NextGen PxP Portal, click Pay Bills.

| Welcome, Carmen Garcia |                                                             |                    | Espanol | Account | Sign Out |
|------------------------|-------------------------------------------------------------|--------------------|---------|---------|----------|
|                        | triangle                                                    |                    |         |         |          |
|                        | Verwing C Wew different patient -                           |                    |         |         |          |
|                        | Your registration tomits not complete. Please finish it now | Start Registration |         |         |          |
|                        |                                                             |                    |         |         |          |
|                        | Messages Appointments Ask a Qu                              | estion             |         |         |          |
|                        |                                                             |                    |         |         |          |
|                        | Prescriptions Pay Bills Health P                            | orms               |         |         |          |
|                        | •                                                           |                    |         |         |          |
|                        | Health Record Crut with Muditusion for postal               |                    |         |         |          |

The **Pay Bills** page opens on the **Pay a Bill** tab.

| Pay Bills                                                             |                    |
|-----------------------------------------------------------------------|--------------------|
| Pay a Bill Payment History Statements                                 |                    |
| Send a new payment<br>due as of 05/10/2021 5/27 PM View details       |                    |
| Payment amount                                                        | To which location? |
| Payment method                                                        | Account number     |
| Enter CVV Please enter the CVV code.                                  |                    |
| Add New Card                                                          |                    |
| Before making a payment, confirm the balance due with account holder. |                    |
| View Previous Payments                                                | Continue           |

**Pay Bills** page displays a message stating that there is no due balance.

| Pay            | Bills                          |  |
|----------------|--------------------------------|--|
| Pay a Bill     | Payment History                |  |
| Insurance is ( | currently reviewing \$1,000.00 |  |
| No balance o   | due as of 03/30/2021 5:30 AM   |  |
|                |                                |  |
|                |                                |  |
| View F         | Previous Payments              |  |

- 2. Select the payment method, type the CVV code, and then click **Continue**. You can also add a card by clicking **Add New Card**.
- 3. Verify your payment details and click Submit Payment.

| ly your payment |                    |                |  |
|-----------------|--------------------|----------------|--|
|                 | Payment amount     | Payment method |  |
|                 | \$0.02             | VISA -0373     |  |
|                 | Comment (ontional) |                |  |
|                 | Comment (optional) |                |  |
|                 |                    |                |  |
|                 |                    | 1              |  |
|                 |                    |                |  |
|                 |                    |                |  |
|                 |                    |                |  |
|                 |                    |                |  |
|                 |                    |                |  |
|                 |                    |                |  |

A message appears stating that the payment has been successfully processed.

| Pay     | Bills                                                                                                    |
|---------|----------------------------------------------------------------------------------------------------|
| Viewing | C View different patient -                                                                                                 |
|         | Your Payment of \$180.14 to account 2348900423 on Mar 15,2016 to Triangle has successfully been processed with credit card |
|         | Your Confirmation Number is A70A8E5F7EBD. Please retain this number for your records                                       |
|         | View and print your receipt here.                                                                                          |
|         |                                                                                                    |

4. To view or print the receipt, click View and print your receipt here.

You can view the previous payments made through NextGen PxP Portal in the Payment History tab.

**Note:** Patients also receive a copy of the payment receipt by email.

 $C\,{\tt HAPTER}~1~5$ 

# Health Forms

NextGen PxP Portal has several health forms such as Consent Forms, Portal Forms, Precheck forms, Other forms, and Registration form. Patients can save time if they complete these forms before visiting the practice.

**Note:** The registration form is available to the patient only if it is configured in Site Generator. For more information, go to <u>NextGen Healthcare Success Community</u> and download the latest *User Guide for NextGen PxP Portal Site Generator*.

If the patient has not completed the registration form, a message appears on the home page of NextGen PxP Portal stating that the registration form in not completed and finish the registration now.

### Submit Health Forms

- 1. Open NextGen PxP Portal.
- 2. Click Health Forms.
  - The Health Forms page opens.
- 3. Select the patient's location from the **Choose a Location** list and click **Select Location**.
- 4. Select the provider from the **Choose a Provider** list and click **Select Provider**.
- 5. Select the form that patient wants to complete.

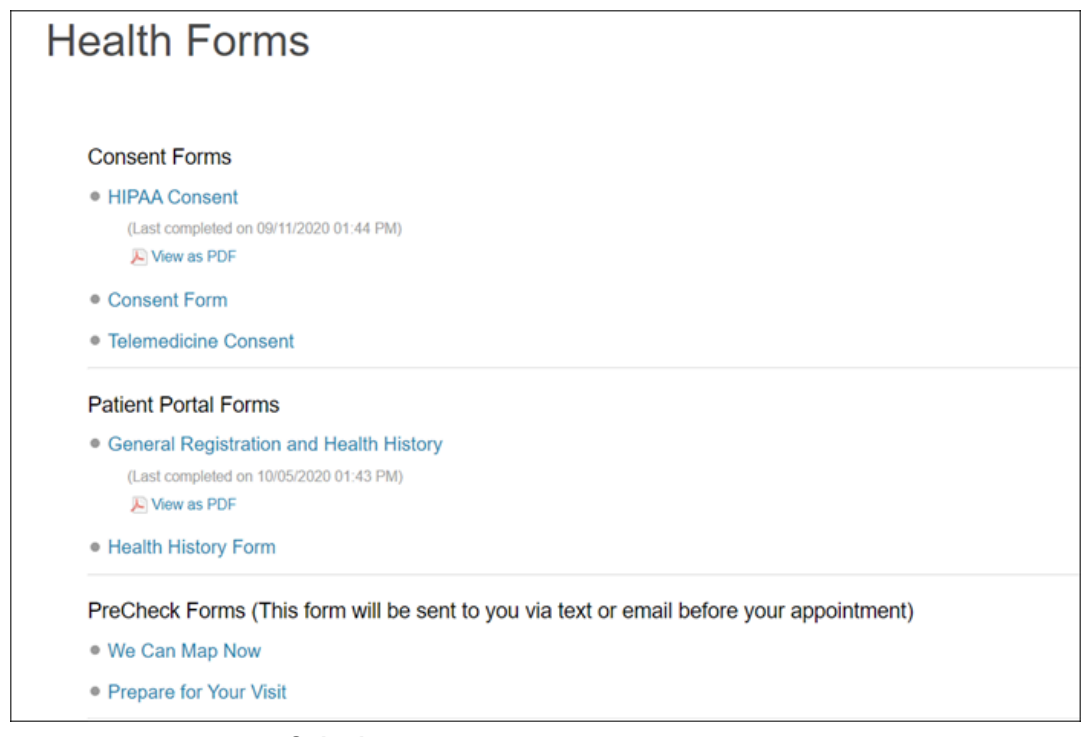

6. Complete the form and click **Submit**.

In the form, you can see the date and time when the form was last completed and a button to download the pdf version of the completed form.

#### General Registration and Health History

General Registration and Health History

(Last Completed on 03/17/2016 11:18 AM)

JE View as PDF

 $C\,{\tt HAPTER}\,\,1\,6$ 

# Health Records

A patient's health related records such as office visit notes (Personal Health Record) and any attachments that have been sent to the portal account are maintained by the Health Record section. The health records are available to the patient only when you send a Clinical Visit Summary or any attachment to the portal account.

## **Access Health Records**

- 1. Open NextGen PxP Portal.
- 2. Click Health Records.

The health record summary page opens on the Clinical summaries tab.

| Your I       | most ree         | cent healtl        | h rec         | ord s       | summ     | nary                 |     |                |  |
|--------------|------------------|--------------------|---------------|-------------|----------|----------------------|-----|----------------|--|
| Clinical sum | maries Other doc | uments             |               |             |          |                      |     |                |  |
|              |                  | The info           | ormation belo | ow was upda | ated or  |                      |     |                |  |
| Health Overv | ńcw              |                    |               |             |          |                      |     |                |  |
| 1            |                  |                    |               |             |          |                      |     |                |  |
| Basic Inform | ation About You  |                    |               |             |          |                      |     |                |  |
| Name         | Date Of Birth    | Street Address     | City          | State       | ZIP Code | Primary Phone Number | Sex | Marital Status |  |
| Race         | Ethnicity        | Patient Identifier |               |             |          |                      |     |                |  |

**Note:** You can access the health records using the **Health Records** button on the **Start Registration** home page as well.

3. Click the **Other documents** tab to view the documents that are available in a specific message.

### Share Personal Health Record

- 1. Open NextGen PxP Portal.
- 2. Click Health Record.

The health record summary page opens on the Clinical summaries tab.

3. Select the check box next to the health records that you want to share.

**F** Note: To select all the health records, select the check box next to **Date**.

| 0 | Date                |        |
|---|---------------------|--------|
|   | 09/16/2020 6:18 AM  | Viewin |
| • | 09/10/2020 11:53 AM | View   |
| 0 | 07/31/2020 6:54 PM  | View   |

#### 4. Click Share selected.

The Send Health Data page opens.

|                                | Send                                                                                                    | Health Data                                                                                                    | 3                            |
|--------------------------------|----------------------------------------------------------------------------------------------------|----------------------------------------------------------------------------------------------------|------------------------------|
| Sha                            | re my health information via                                                                                                 |                                                                                                    |                              |
| 0                              | Direct                                                                                                    |                                                                                                    |                              |
| 0                              | Standard email                                                                                                    |                                                                                                    |                              |
|                                |                                                                                                    |                                                                                                    |                              |
| A Dii<br>healt                 | rect Address is a secure messaging pro<br>th information. It looks like an email ad                                          | ptocol that allows for the encrypted exchange of pe<br>dress, but may contain the word                                                                     | ersonal<br>iple:             |
| A Dii<br>healt                 | rect Address is a secure messaging pro<br>th information. It looks like an email ad<br>. Pleas                               | otocol that allows for the encrypted exchange of pe<br>dress, but may contain the word . For exam<br>e contact your health care provider to obtain a value | ersonal<br>iple:<br>d Direct |
| A Dir<br>healt<br>Addr         | rect Address is a secure messaging pro<br>th information. It looks like an email ad<br>. Pleas<br>ress.                      | otocol that allows for the encrypted exchange of pe<br>dress, but may contain the word . For exam<br>e contact your health care provider to obtain a valid | ersonal<br>iple:<br>d Direct |
| A Dir<br>healt<br>Addr<br>Ente | rect Address is a secure messaging pro<br>th information. It looks like an email ad<br>Pleas<br>ress.<br>er Direct Address   | otocol that allows for the encrypted exchange of pe<br>dress, but may contain the word . For exam<br>e contact your health care provider to obtain a valid | ersonal<br>iple:<br>d Direct |
| A Dir<br>healt<br>Addr<br>Ente | rect Address is a secure messaging pro<br>th information. It looks like an email ad<br>. Pleas<br>ress.<br>er Direct Address | otocol that allows for the encrypted exchange of pe<br>dress, but may contain the word . For exam<br>e contact your health care provider to obtain a valid | ersonal<br>aple:<br>d Direct |
| A Dir<br>healt<br>Addr<br>Ente | rect Address is a secure messaging pro<br>th information. It looks like an email ad<br>Pleas<br>ress.<br>er Direct Address   | otocol that allows for the encrypted exchange of pe<br>dress, but may contain the word . For exam<br>e contact your health care provider to obtain a valid | ersonal<br>iple:<br>d Direct |
| A Dir<br>healt<br>Addr<br>Ente | rect Address is a secure messaging pro<br>th information. It looks like an email ad<br>. Pleas<br>ress.<br>er Direct Address | otocol that allows for the encrypted exchange of pe<br>dress, but may contain the word . For exam<br>e contact your health care provider to obtain a valid | ersonal<br>iple:<br>d Direct |

- 5. Select one of the following:
  - Direct. This sends the patient's health information to the email address provided by the doctor.

**Note:** The **Direct** option is a secure messaging protocol that allows the encrypted exchange of personal health information. The **Enter Direct Address** email address may contain the word "direct".

• **Standard email**. This sends the patient's health information to the standard email address of the doctor.

**Note:** The **Standard email** option has a non-secure email address and can be intercepted and read by others. To continue, the patient must select the check box to acknowledge that they understand and accept the risk.

6. Click Send.

### **Download Personal Health Record**

- 1. Open NextGen PxP Portal.
- 2. Click Health Record.
  - The health record summary page opens on the **Clinical summaries** tab.
- 3. Select the check box next to the personal health record that you want to download.

|   | oury 51, 2020       | To October 06, 2020 |         |
|---|---------------------|---------------------|---------|
| 0 | Date                |                     |         |
|   | 09/16/2020 6:18 AM  |                     | Viewing |
| • | 09/10/2020 11:53 AM |                     | View    |
| 0 | 07/31/2020 6:54 PM  |                     | View    |

4. Click Download selected.

A zipped folder gets downloaded. Unzip the folder to view the Personal Health Record in the pdf format.

### **Request Personal Health Record**

- 1. Open NextGen PxP Portal.
- 2. Click Health Record.

The **Clinical summaries** tab of the health record summary page opens.

3. Click Request consolidated health record.

|             | Date                |  |                 |                     |
|-------------|---------------------|--|-----------------|---------------------|
| 0           | 09/16/2020 6:18 AM  |  |                 | Viewing             |
| 0           | 09/10/2020 11:53 AM |  |                 | View                |
| 0           | 07/31/2020 6:54 PM  |  |                 | View                |
| Mark all as | viewed              |  | Request consoli | dated health record |

The Request updated health records page opens.

| Request updated health records                             | ×             |
|------------------------------------------------------------|---------------|
| Select a date range for your requested health records from |               |
| From                                                       |               |
| Choose a date                                              |               |
| То                                                         |               |
| Choose a date                                              |               |
| or                                                         |               |
| Request complete record.                                   |               |
|                                                            |               |
| Re                                                         | equest Record |

#### 4. Do one of the following:

- To get Personal Health Record for a specific time period, enter the **From** and **To** dates.
- To get a consolidated Personal Health Record, select the **Request complete record** check box.

#### 5. Click Request Record.

A message appears indicating that the request is being processed by the practice.

CHAPTER 17

# Patient Education

In NextGen PxP Portal, patients can access CareNexis Engage<sup>™</sup> health education topics such as condition overviews, articles or videos for condition definitions, diagnostics, causes, prevention, and treatment options.

Health education topics are personalized for a patient based on a pre-selected search that renders relevant context for the condition or diagnosis code that has been saved to the patient's chart. Patients can also search for a health education topic by name or explore various categories in the CareNexis Engage library to find the required topic.

To provide a personalized content match for patients, standard codes represented in the patient's consolidated health record (CCD) such as SNOMEDCT, ICD9CM, ICD10CM, and NUCC are mapped to industry standard content, such as Healthwise<sup>®</sup>.

### **Access Patient Education Material**

#### **Before You Begin**

• Ensure that Patient Education solution is enabled in Site Generator.

For more information, go to <u>NextGen Healthcare Success Community</u>, and download the latest *User Guide for Site Generator*.

• Ensure that NextGen Patient Portal CCD services are installed.

For more information, go to <u>NextGen Healthcare Success Community</u>, and download the latest *NextGen Patient Portal CCD Service User Guide for NextGen PxP Portal*.

Patients can access personalized health education materials from NextGen PxP Portal.

- 1. In NextGen PxP Portal, do one of the following:
  - In the left pane, click **Patient Education**.
  - In the NextGen PxP Portal dashboard, click Patient Education.
  - In the NextGen PxP Portal dashboard, click Health Record, and then click Patient Education.
  - A window opens with options to launch patient's personalized health eduction topics.

#### 2. Click Launch My Education.

The personalized health education topics for the patient open on a new tab.

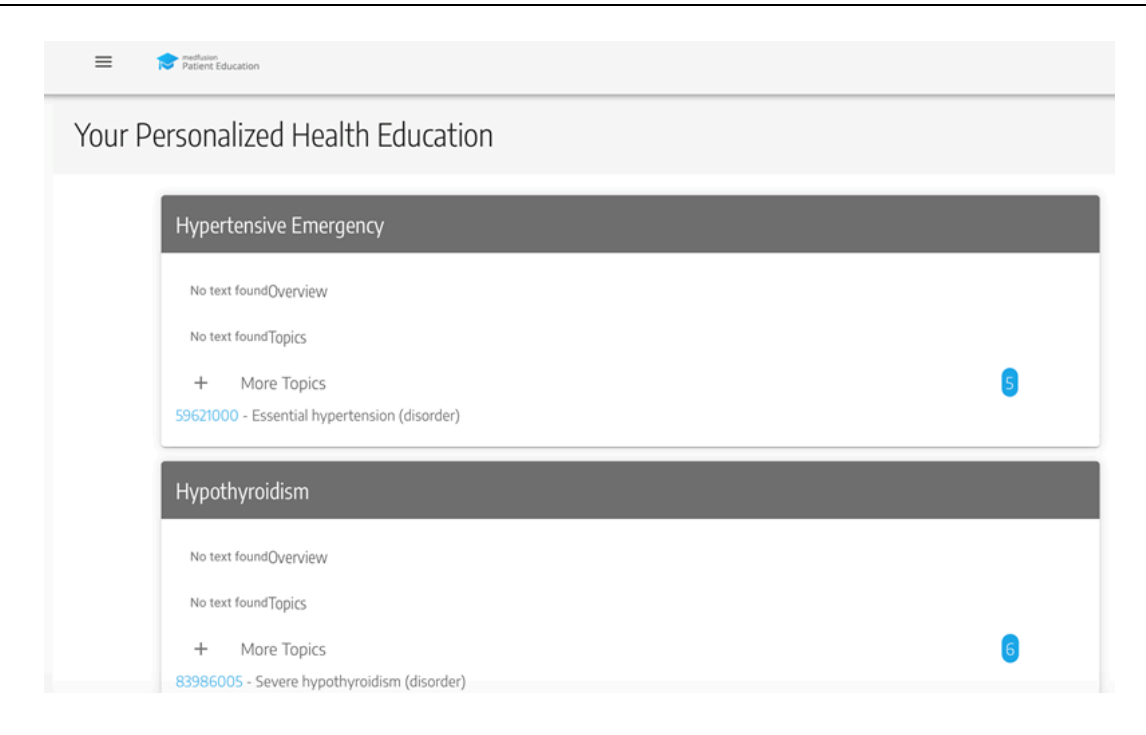

The topics appear based on the problems added in the patient health record. If there are no known problems in the patient health record, the patient education library opens where the patient can search for a health education topic or explore various categories to find the required health education topic.

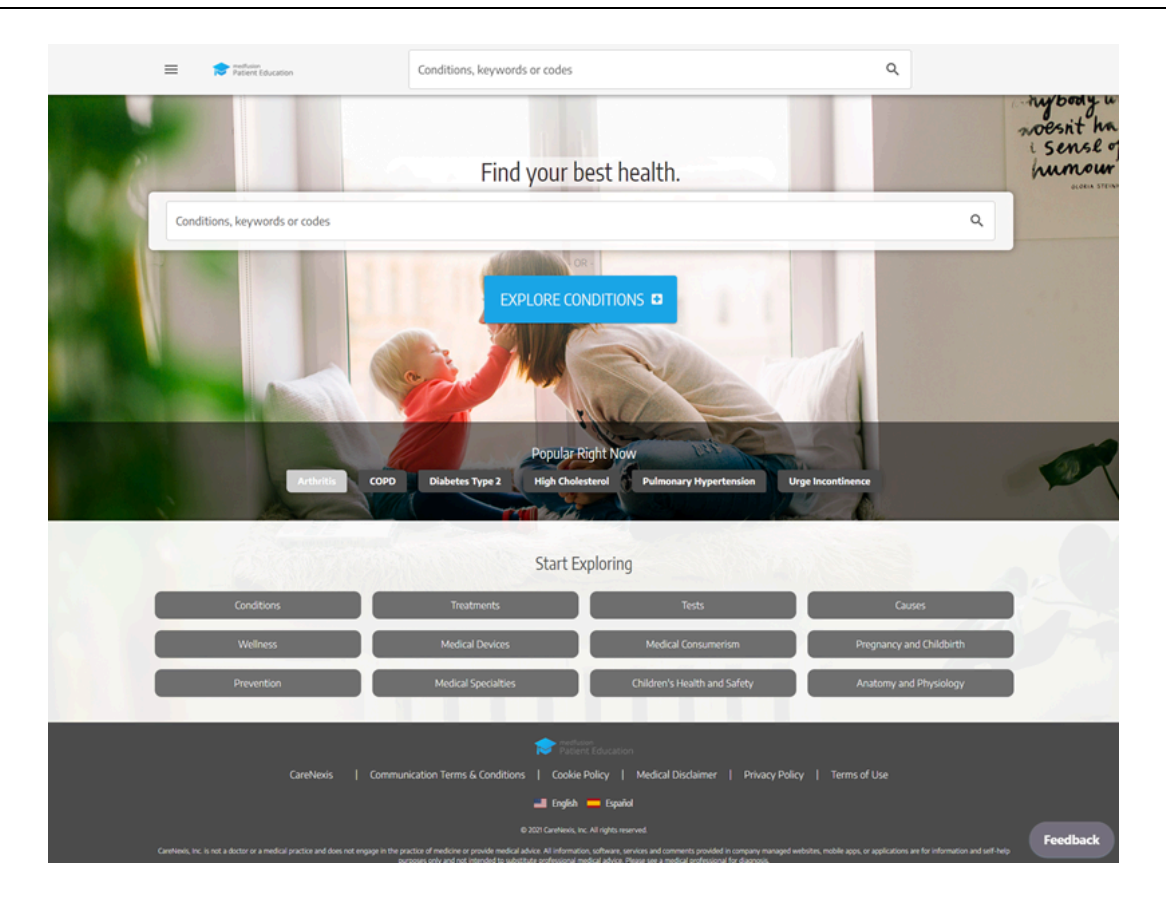

## **Document Revision History**

| <b>Application Version</b> | Date       | <b>Document Version</b> | Summary of Changes |
|----------------------------|------------|-------------------------|--------------------|
| 21.5.2                     | 08/18/2021 | 1.0                     | General release    |

Please take a few minutes to provide your feedback on the experience you have had and your preferences on where our user assistance can move in the future to serve your needs better.

Thank you in advance for your valuable time. We appreciate all that you do!